# Инструкция по настройке Linux (Raspbian-10 buster) ООО "СКОНТЕЛ". Rev. 0.1

Ожегов Роман Викторович

12 октября 2021 г.

# Содержание

| 1 | Пре  | дисловие 3                                 | • |
|---|------|--------------------------------------------|---|
| 2 | Поп  | аговая настройка системы 3                 | ; |
|   | 2.1  | Необходимые инструменты                    | 3 |
|   | 2.2  | Подготовка загрузочной SD карты 3          | 3 |
|   | 2.3  | Первый запуск Raspberry Pi                 | ) |
|   | 2.4  | Настройка утилиты SmarTTY                  | _ |
|   | 2.5  | Настройки raspi-config 14                  | ŀ |
|   | 2.6  | Обновление до актуальной версии пакетов 15 | 5 |
|   | 2.7  | Установка Хогд-сервера 15                  | 5 |
|   | 2.8  | Установка окружения рабочего стола 15      | 5 |
|   | 2.9  | Установка менеджера дисплеев               | ; |
|   | 2.10 | Настройка автозагрузки рабочего стола 16   | ; |
|   | 2.11 | Всякая тонкая настройка                    | ; |
|   | 2.12 | Устанавливаем Qt                           | 7 |
|   | 2.13 | Устанавливаем cu-software 17               | 7 |
|   | 2.14 | Настройка локализации 18                   | 3 |

## Ожегов Роман Викторович

|   | 2.15                                                                                                    | Настройка внешнего вида рабочего стола                                                                                                    | 18                                                                                 |
|---|----------------------------------------------------------------------------------------------------|----------------------------------------------------------------------------------------------------|------------------------------------------------------------------------------------|
|   |                                                                                                    | 2.15.1 Настройка панели быстрого запуска                                                                                                    | 18                                                                                 |
|   |                                                                                                    | 2.15.2 Настройка темы рабочего стола                                                                                                    | 22                                                                                 |
|   |                                                                                                    | 2.15.3 Настройка иконок рабочего стола                                                                                                    | 23                                                                                 |
|   |                                                                                                    | 2.15.4 Добавление пункта Scontel в главное меню                                                                                                    | 23                                                                                 |
|   |                                                                                                    | 2.15.5 Настройка внешнего вида заголовков окон                                                                                                    | 26                                                                                 |
|   |                                                                                                    | 2.15.6 Настройка внешнего вида окон программ                                                                                                    | 29                                                                                 |
|   |                                                                                                    | 2.15.7 Настройка иконок рабочего стола.                                                                                                    | 30                                                                                 |
|   |                                                                                                    | 2.15.8 Что должно получиться                                                                                                    | 31                                                                                 |
| 3 | Зап                                                                                                    | ись готового образа диска                                                                                                    | 31                                                                                 |
|   | 3.1                                                                                                    | Подготовка загрузочной SD карты                                                                                                    | 32                                                                                 |
|   | 3.2                                                                                                    | Первый запуск Raspberry Pi                                                                                                    | 32                                                                                 |
|   | 3.3                                                                                                    | Обновление до актуальной версии пакетов                                                                                                    | 32                                                                                 |
| 4 | Обі                                                                                                    | новление с Debian 8(jessie) до Debian 10(buster)                                                                                                    | 33                                                                                 |
|   |                                                                                                    | THE CONTRACT OF A CONTRACT OF A CONTRACT. |                                                                                    |
|   | 4.1                                                                                                    | Подготовка                                                                                                    | 33                                                                                 |
|   | $4.1 \\ 4.2$                                                                                                    | Подготовка                                                                                                    | 33<br>33                                                                           |
|   | $   \begin{array}{r}     4.1 \\     4.2 \\     4.3   \end{array} $                                                                           | Подготовка                                                                                                    | 33<br>33<br>34                                                                     |
|   | $   \begin{array}{r}     4.1 \\     4.2 \\     4.3 \\     4.4   \end{array} $                                                                | Подготовка                                                                                                    | $33 \\ 33 \\ 34 \\ 35$                                                             |
| 5 | <ul> <li>4.1</li> <li>4.2</li> <li>4.3</li> <li>4.4</li> <li>Hao</li> </ul>                                                                  | Подготовка                                                                                                    | 33<br>33<br>34<br>35<br><b>35</b>                                                  |
| 5 | 4.1<br>4.2<br>4.3<br>4.4<br>Hao<br>5.1                                                                                                    | Подготовка                                                                                                    | 33<br>33<br>34<br>35<br><b>35</b>                                                  |
| 5 | <ul> <li>4.1</li> <li>4.2</li> <li>4.3</li> <li>4.4</li> <li>Hao</li> <li>5.1</li> </ul>                                                     | Подготовка                                                                                                    | <ul> <li>33</li> <li>33</li> <li>34</li> <li>35</li> <li>35</li> <li>35</li> </ul> |
| 5 | <ul> <li>4.1</li> <li>4.2</li> <li>4.3</li> <li>4.4</li> <li>Hao</li> <li>5.1</li> <li>5.2</li> </ul>                                        | Подготовка                                                                                                    | 33<br>33<br>34<br>35<br><b>35</b><br>35<br>35                                      |
| 5 | <ul> <li>4.1</li> <li>4.2</li> <li>4.3</li> <li>4.4</li> <li>Hao</li> <li>5.1</li> <li>5.2</li> <li>5.3</li> </ul>                           | Подготовка                                                                                                    | 33<br>33<br>34<br>35<br><b>35</b><br>35<br>35<br>35<br>36                          |
| 5 | <ul> <li>4.1</li> <li>4.2</li> <li>4.3</li> <li>4.4</li> <li>Hao</li> <li>5.1</li> <li>5.2</li> <li>5.3</li> <li>5.4</li> </ul>              | Подготовка                                                                                                    | 33<br>33<br>34<br>35<br><b>35</b><br>35<br>35<br>36<br>36                          |
| 5 | <ul> <li>4.1</li> <li>4.2</li> <li>4.3</li> <li>4.4</li> <li>Hao</li> <li>5.1</li> <li>5.2</li> <li>5.3</li> <li>5.4</li> <li>5.5</li> </ul> | Подготовка                                                                                                    | 33<br>33<br>34<br>35<br><b>35</b><br>35<br>35<br>36<br>36<br>36<br>37              |

## 1. Предисловие

Существует несколько способов как подготовить raspberry pi для работы в системк ControlUnit4. Данный документ описывает основные способы подготовки системы для работы, а также способы подготовки внешнего компьютера для написания программ для raspberry pi с использованием библиотек Qt. Предложено 2 способа настройки системы от простого к сложному и требующему большей квалификации пользователя. Вместе с тем, если происходит какой-то сбой при настройке систему следует перейти к более сложному методу и определить место появления ошибки. Описание методов построено от более простого к сложному, поскольку при таком повествовании можно ссылаться на прежние этапы пропуская их.

## 2. Пошаговая настройка системы

Полная процедура заняла у меня порядка 50 минут.

#### 2.1. Необходимые инструменты

- Утилита Raspberry Pi Imager.
- SmarTTY удобная программа для установки ssh соединения между компьютером под Windows и Raspberry Pi.
- Карта SD объемом более 4 GB, speed class 10 или выше.
- Монитор с поддержкой HDMI с кабелем для соединения с Raspberrry Pi.
- USB клавиатура.

#### 2.2. Подготовка загрузочной SD карты

Для работы используем утилиту Raspberry Pi Imager. Шаг 1. Выбираем тип операционной системы. Рис.1.

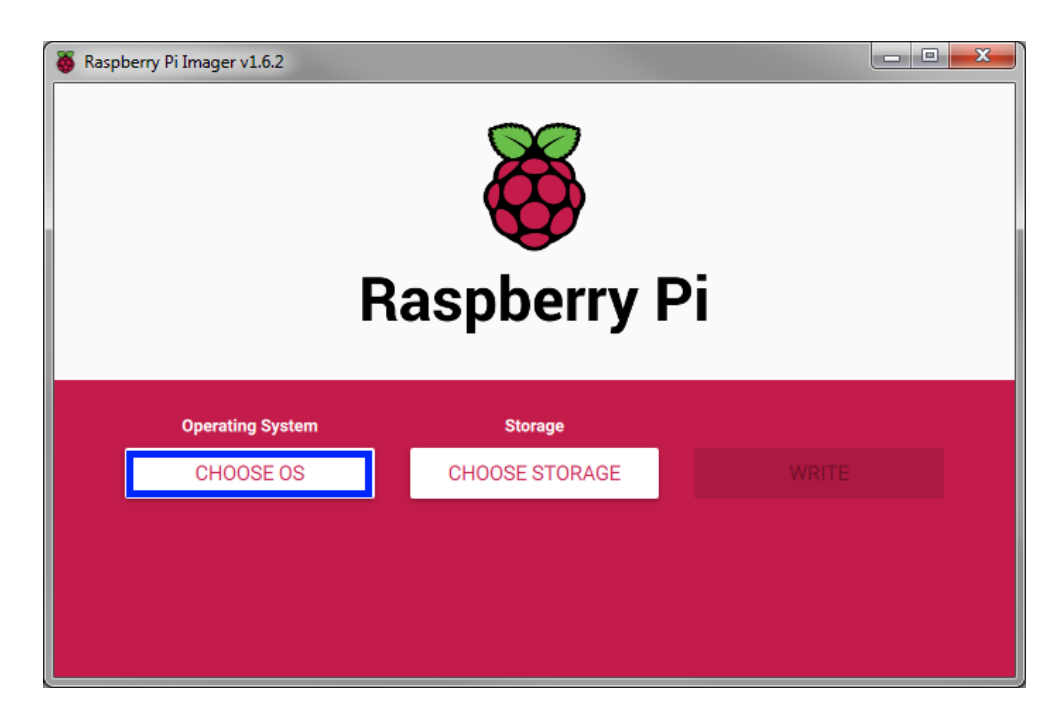

Рис. 1: Выбор типа операционной системы.

В качестве операционной системы выбираем Raspberry Pi OS (other). Рис.2.

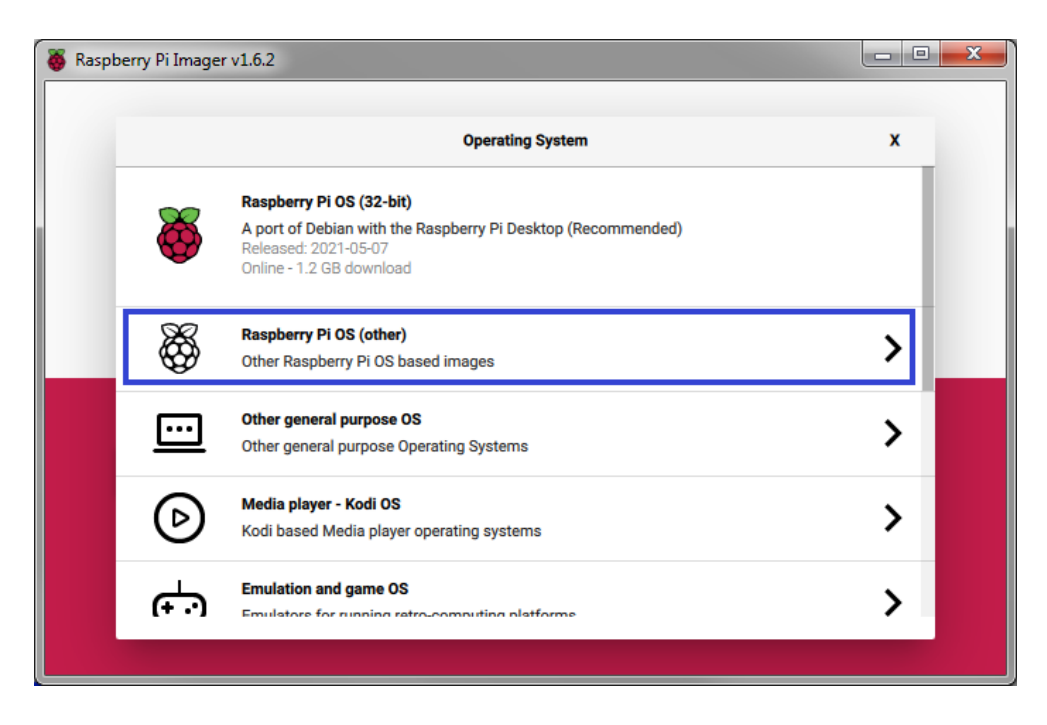

Рис. 2: Список доступных операционных систем.

Из предложенного списка выбираем Lite версию операционной системы: Raspberry Pi OS Lite (32-bit). Рис.3.

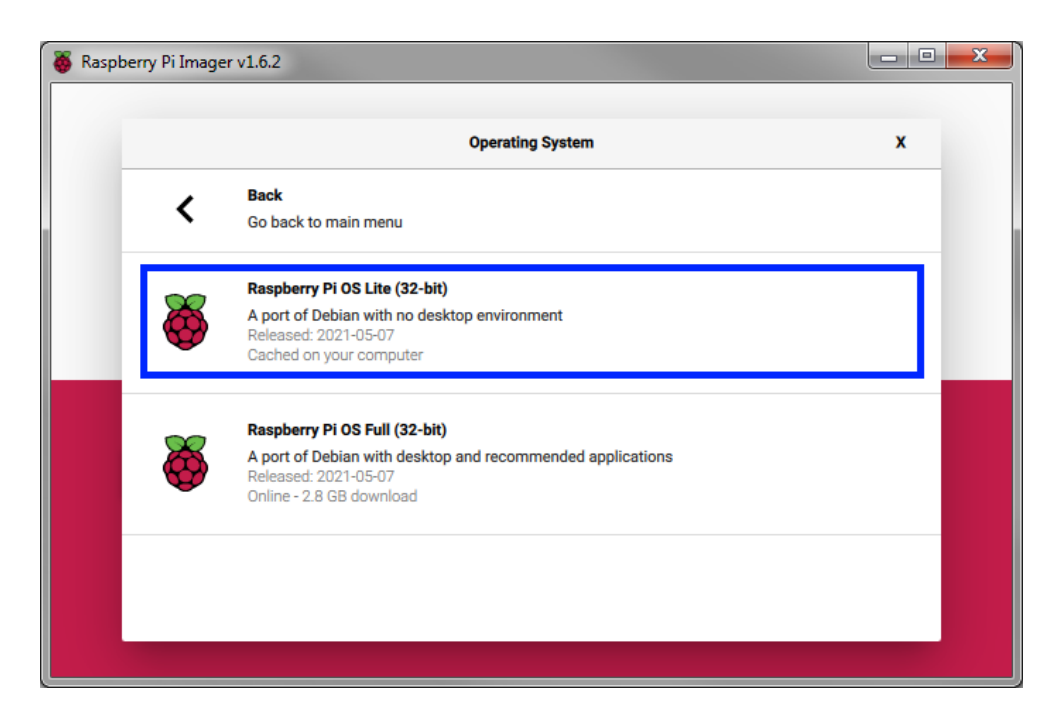

Рис. 3: Список доступных вариантов операционных систем.

Шаг 2. Выбираем карту памяти для записи образа. Рис.4.

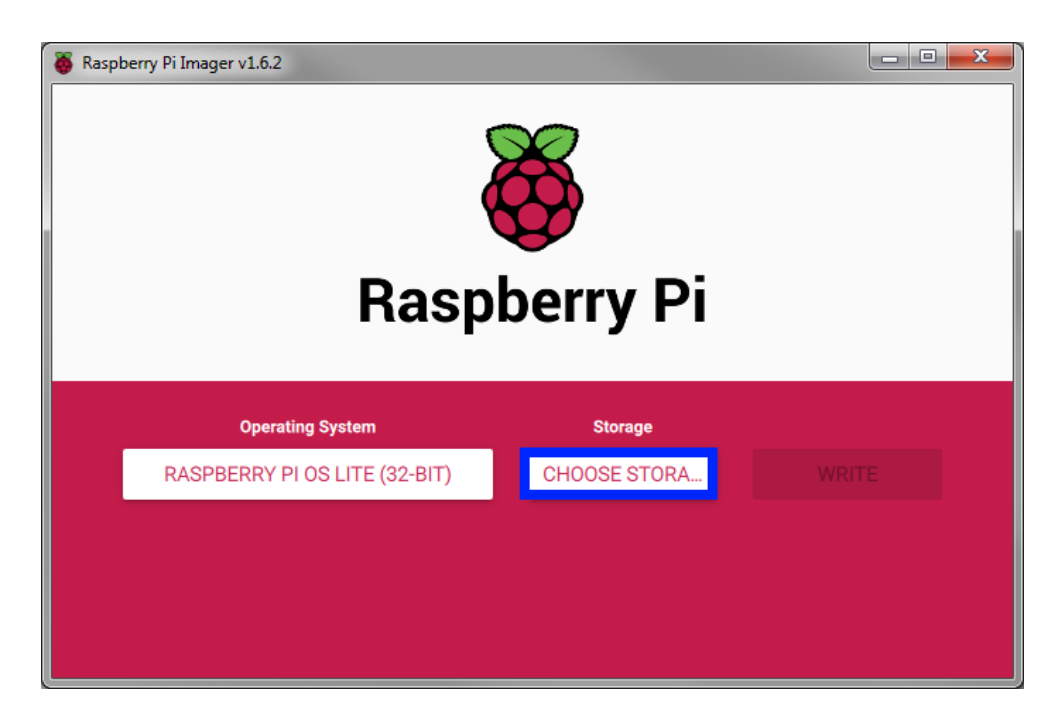

Рис. 4: Выбор SD карты.

Из предложенного списка выбираем карту, на которую происходит запись образа. Рис.5.

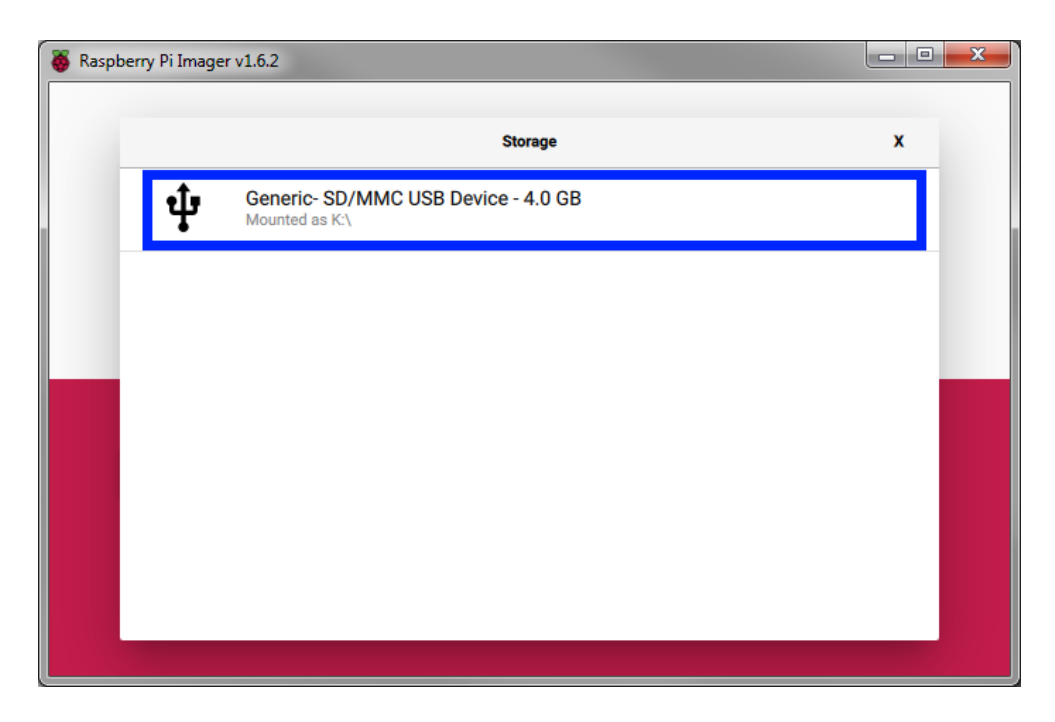

Рис. 5: Выбор конкретной SD карты.

Если все настройки выбраны верно, то станет доступна кнопка записи. Рис.6.

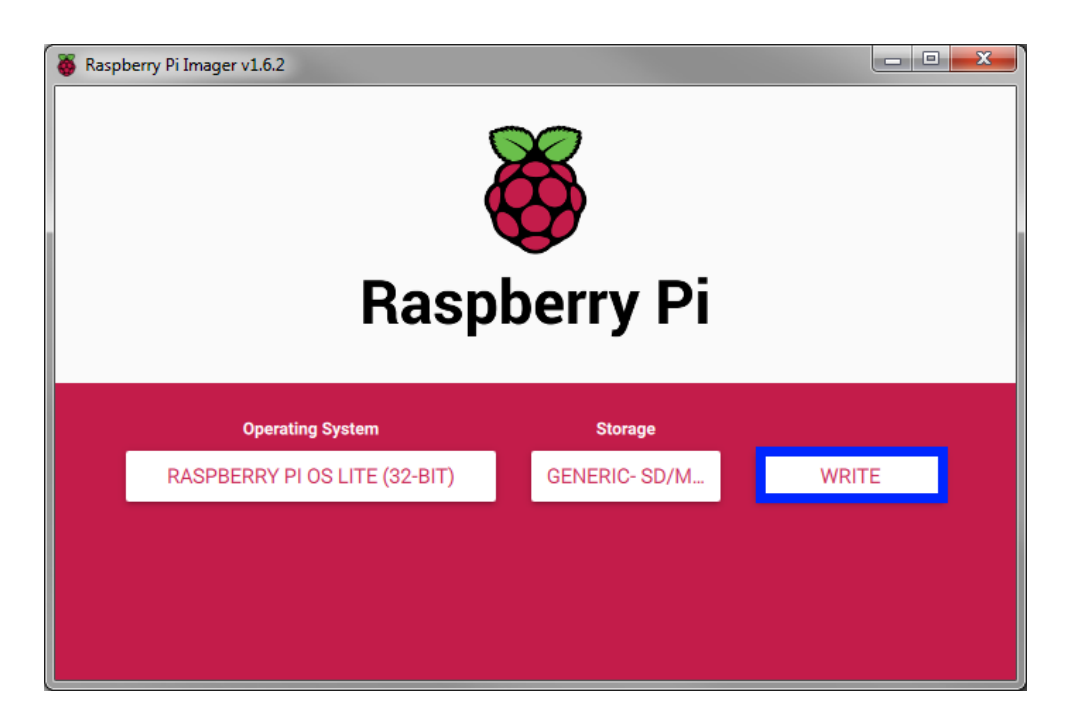

Рис. 6: Запись образа операционной системы.

После нажатия на кнопку записи появляется окно предупреждения о том, что все данные карты будут уничтожены, для продолжения необходимо подтвердить операцию. Процесс записи образа занимает продолжительное время и включает несколько этапов: скачивание корректного образа из сети Интернет, запись его на диск и верификация записи. Полный процесс занимает порядка 10 минут (на момент написания данного документа процесс записи образа диска без учета скачивания его из Интернета занимал порядка 7.5 минут).

## 2.3. Первый запуск Raspberry Pi

SD карту с образом операционной системы устанавливаем в RaspberryPi, подключаем монитор с помощью HDMI кабеля, подключаем клавиатуру, подключаем стандартный LAN кабель подключенный к локальной сети и подаем питание, с помощью стандартного microUSB кабеля, подключенного к обычной телефоновой зарядке. Первый запуск операционной системы занимает порядка 1-2 минут. Далее логинимся используя следующие параметры

raspberrypi login: pi Password: raspberry

Далее необходимо запустить утилиту конфигурации raspi-config командой:

> sudo raspi-config

К настройкам raspberry pi мы еще вернемся, сейчас для нас важна только опция включения ssh:

• "3 Interface Options" > "P2 SSH". При выборе данной опции необходимо подтвердить включение ssh.

После этого получаем ір адрес устройства выполнением команды

#### > ifconfig

В результате выполнения данной команды на экран будет выведен список доступных сетевых устройств с их настройками. На рисунке 7 показан вывод утилиты, ip aдрес raspberry pi выделен (192.168.254.96).

```
pi@raspberrypi:~ $ ifconfig
eth0: flags=4163<UP.BROADCAST,RUNNING,MULTICAST> mtu 1500
        inet 192.168.254.96 netmask 255.255.255.0 broadcast 192.168.254.25
        inet6 fe80::b715:768e:6439:b082 prefixlen 64 scopeid 0x20<link>
        ether b8:27:eb:33:15:2a txqueuelen 1000 (Ethernet)
        RX packets 10373 bytes 882049 (861.3 KiB)
        RX errors 0 dropped 0 overruns 0 frame 0
TX packets 155 bytes 21275 (20.7 KiB)
        TX errors 0 dropped 0 overruns 0 carrier 0 collisions 0
lo: flags=73<UP,LOOPBACK,RUNNING> mtu 65536
        inet 127.0.0.1 netmask 255.0.0.0
        inet6 ::1 prefixlen 128 scopeid 0x10<host>
        loop txqueuelen 1000 (Local Loopback)
RX packets 0 bytes 0 (0.0 B)
        RX errors 0 dropped 0 overruns 0 frame 0
        TX packets 0 bytes 0 (0.0 B)
        TX errors 0 dropped 0 overruns 0 carrier 0 collisions 0
 i@raspberrvpi:
```

Рис. 7: Результат выполнения команды ifconfig

## 2.4. Настройка утилиты SmarTTY

Все дальнейшие действия можно проводить и на самой "малине", но мне кажется более удобным делать эти операции на удаленной машине с помощьюутилиты SmarTTY. Для создания нового соединения необходимо нажать на кнопку "New SSH connection...", выделенную на рисунке 8.

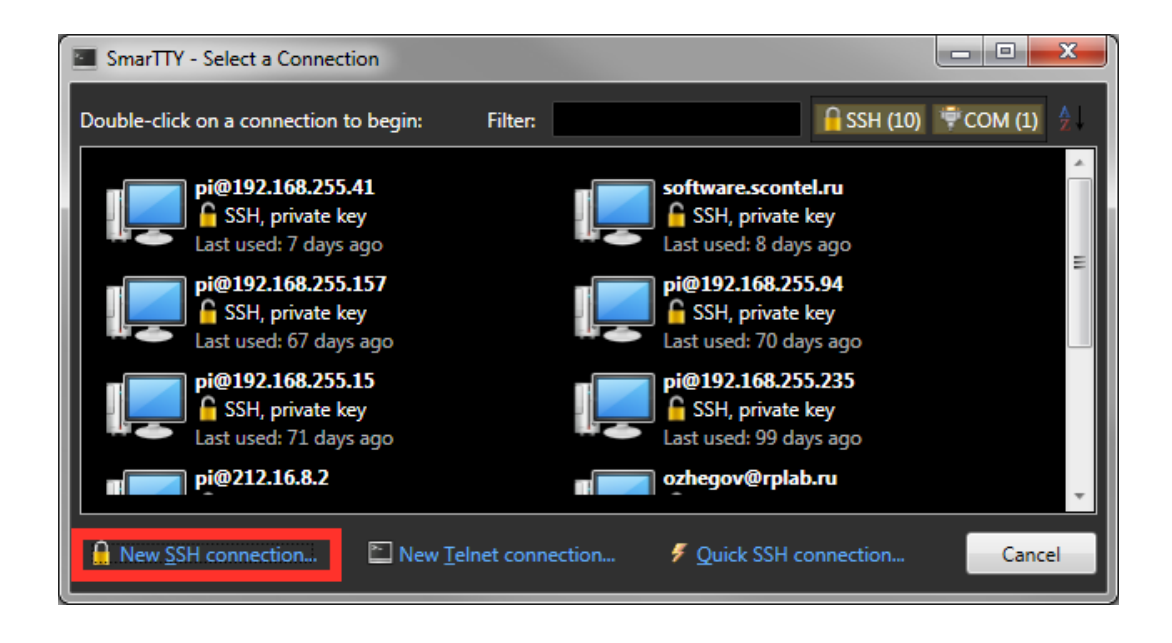

Рис. 8: Стартовое окно SmarTTY

В открывшемся окне (Рис. 9) необходимо указать настройки соединения: ip адрес соединения, логин и пароль.

| SmarTTY   | - New SSH C    | onnection               |                                | - 0 <mark>- X -</mark> |
|-----------|----------------|-------------------------|--------------------------------|------------------------|
|           |                | Setup new               | / SSH connect                  | ion                    |
| 0         | Host Name:     | 192.168.254.96          |                                |                        |
|           | User Name:     | pi                      |                                |                        |
| Connec    | tion alias:    |                         | -                              |                        |
| r 📍 Authe | ntication met  | hod                     |                                |                        |
| Passw     | ord: •••••     | ••••                    |                                |                        |
| 🗸 Se      | tup public ke  | y authentication and o  | lon't ask for password again   |                        |
| Public    | key in Windo   | ows key store (associat | ed with your user account):    | Auto RSA DSA           |
| Open      | SSH key        |                         |                                |                        |
| 0         | verride defaul | It key location:        |                                | 💕 -                    |
| Pa        | issphrase:     |                         |                                |                        |
| Use HT    | TP CONNECT     | proxy:                  |                                |                        |
| Enable    | zlib compress  | sion (recommended fo    | r slow connections)            |                        |
| Transfe   | r folders usin | g: O                    | n-the-fly TAR File-by-file SCF | <sup>o</sup> (slow)    |
| Enable    | keep-alive pa  | ckets every: 0          | seconds                        |                        |
| Save th   | is connection  | to connections list     |                                |                        |
|           |                |                         |                                | Connect Cancel         |

Рис. 9: Окно настроек нового соединения

По нажатию на кнопку "Connect" должно появиться диалоговое окно с запросом на принятие ключа, для того чтобы в дальнейшем не ходить к этому устройству по паролю. В случае успешного соединения должно открыться окно программы (Рис. 10).

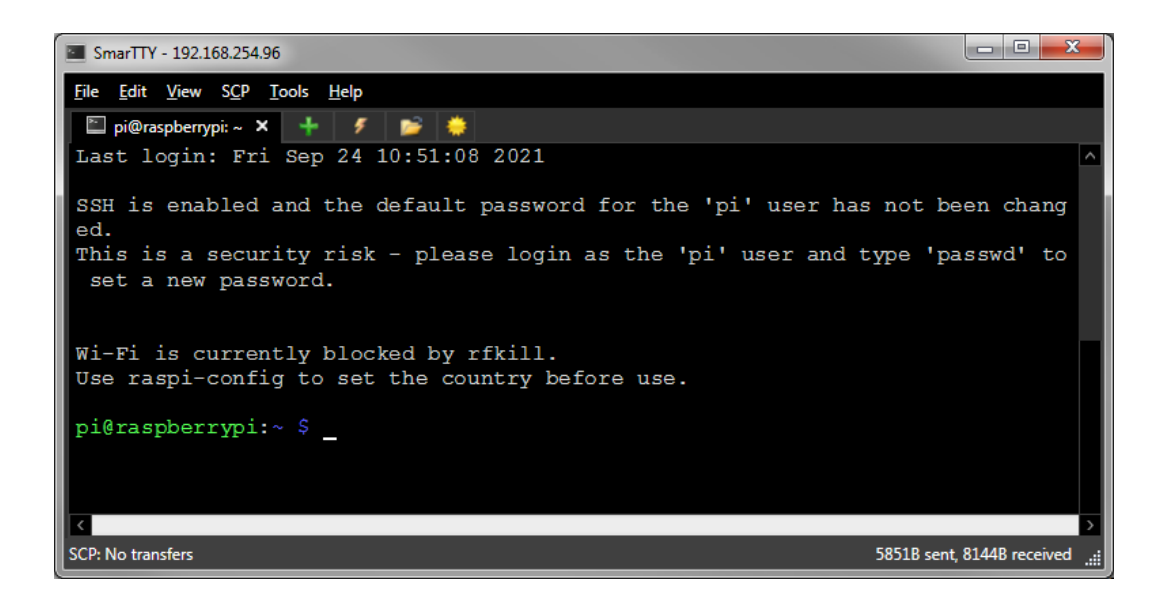

Рис. 10: Окно программы SmarTTY

## 2.5. Настройки raspi-config

Далее продолжаем настраивать raspberry pi помощью утилиты raspiconfig (данную настройку можно было проводить на малине, но на хосте это делать удобнее).

```
> sudo raspi-config
```

Выполняем следующие настройки:

- "1 System Options">"S3 Password". Устанавливаем новый пароль (scontel).
- "1 System Options">"S4 Hostname". Устанавливаем новое имя устойства (ControlUnit4).
- "1 System Options">"S6 Network at Boot". Не дожидаемся пока будет установлено интернет соединение (No). В этом случае устройство будет быстрее
- "2 Display Options">"D1 Resolution". Устанавливаем удобный режим отображения данных. Например: (CEA Mode 4

1280x720 60Hz 16:9).

- "3 Interface Options">"Р4 SPI". Включаем SPI. (Yes).
- "3 Interface Options">"P6 Serial Port". Включаем Serial Port. Последовательность вопросов-ответов следующая: "Would you like a login shell to be accessible over serial?" -> (No).
   "Would you like the serial port hardware to be enabled?" -> (Yes)
- "4 Perfomance Options">"P2 GPU Memory". Увеличиваем объем видео памяти (256).

После всех установок необходимо перезагрузиться. Утилита сама предложит это сделать при завершении работы программы.

## 2.6. Обновление до актуальной версии пакетов

После перезагрузки обновляем систему до актуального состояния

```
> sudo apt update
> sudo apt -y upgrade
> sudo apt dist-upgrade
> sudo apt -y autoremove
> sudo reboot
```

Процедура занимает длительное время > 10 мин.

#### 2.7. Установка Хогд-сервера

Для запуска рабочего стола необходимо установить Xorg-сервер

> sudo apt -y install xserver-xorg

#### 2.8. Установка окружения рабочего стола

В качестве рабочего стола выбран LXDE как самый легкий и быстрый

> sudo apt -y install lxde-core lxappearance

#### 2.9. Установка менеджера дисплеев

Устанавливаем LightDM

> sudo apt -y install lightdm

#### 2.10. Настройка автозагрузки рабочего стола

Первоначально необходимо установить пакет для сплэш экрана:

> sudo apt -y install rpd-plym-splash

После этого необходимо задействовать автологин и включить Splash Screen. Для этого в очередной раз запускаем raspi-config

> sudo raspi-config

Устанавливаем следующие настройки:

- "1 System Options">"S5 Boot / Auto Login" » "B4 Desktop Autologin". Устанавливаем загрузку сразу же на рабочий стол.
- "1 System Options">"S7 Splash Screen". Включаем splash screen (Yes).

После данной операции можно перезагрузиться

> sudo reboot

#### 2.11. Всякая тонкая настройка

Настраиваем правильное отображение экрана. Для этого редактируем файл /boot/config.txt

> sudo nano /boot/config.txt

В файле config.txt необходимо раскомментировать следующие строки:

disable\_overscan=1

Устанавливаем обои на рабочий стол

```
> mkdir /home/pi/Images
> wget https://software.scontel.ru/controlUnit4/buster/Images/
    wallpaper.jpg -0 /home/pi/Images/wallpaper.jpg
> export DISPLAY=:0
> pcmanfm --set-wallpaper /home/pi/Images/wallpaper.jpg
> pcmanfm --wallpaper-mode=fit
```

Настройка сплэш экрана

```
> wget https://software.scontel.ru/controlUnit4/buster/Images/
splash.png -0 /home/pi/Images/splash.png
```

> sudo cp /home/pi/Images/splash.png /usr/share/plymouth/themes/ pix/splash.png

Отключаем screenserver. Можно конечно и ручками

> wget https://software.scontel.ru/controlUnit4/buster/. xscreensaver -0 /home/pi/.xscreensaver

#### 2.12. Устанавливаем Qt

> sudo apt-get -y install qt5-default libqt5serialport5 gdbserver

Это последний шаг, после которого можно перезагрузиться

> sudo reboot

#### 2.13. Устанавливаем cu-software

Для начала добавим ссылку на ком-порт. Дело в том, что ранее использовался ttyS0, а в buster имя порта ttyAMA0

> sudo nano /etc/udev/rules.d/90-rename-serial-ports.rule

Добавляем текст

> ACTION=="add" KERNEL=="ttyAMAO" NAME="ttySO"

Производим настройку репозитория, откуда будем брать программы и прочее:

```
> sudo nano /etc/apt/sources.list
```

В конце файла добавляем следующие строки:

```
> deb [trusted=yes] http://software.scontel.ru/scontel-soft-repo/
    public/ buster main
```

После этого выходим из редактора с сохранением файла. Далее обновляем и апгрейдим устройство

```
> sudo apt-get update && sudo apt-get install -y cu-software
    unattended-upgrades
```

Установка может потребовать перезагрузки (особенно, если simpleapp включен).

#### 2.14. Настройка локализации

Необходимо установить правильную локализацию для отображения чисел с плавающей точкой. Запускаем команду

> sudo dpkg-reconfigure locales

Необходимо сгенерировать en\_US.UTF-8 локализацию. Ее и выбрать по умолчанию.

#### 2.15. Настройка внешнего вида рабочего стола

Настройку осуществляем на малине. Подключаем монитор по HDMI и осуществляем настройку

#### 2.15.1. Настройка панели быстрого запуска

Правый клик на панели быстрого запуска и выбираем пункт контекстного меню **Panel Settings**. Производим следующие настройки.

1. "Geometry". Устанавливаем настройки согласно рисунку 11.

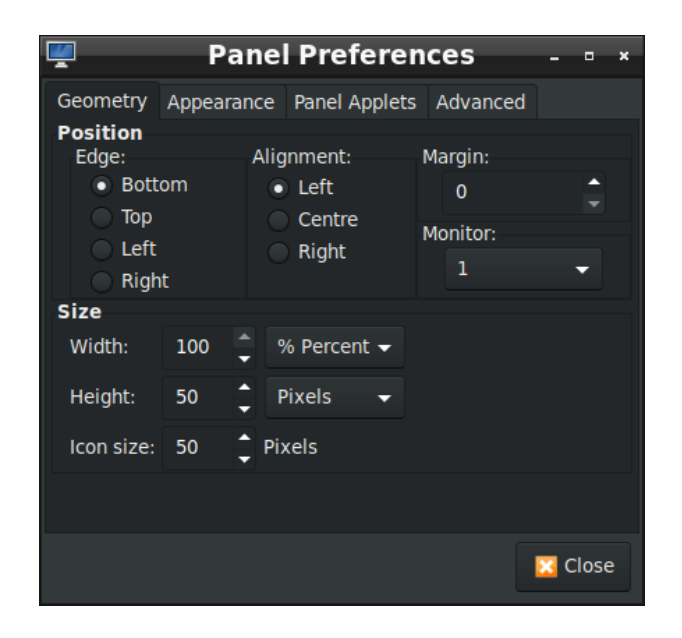

Рис. 11: Panel Preferences>General

2. "Appearance". Устанавливаем настройки согласно рисунку 12.

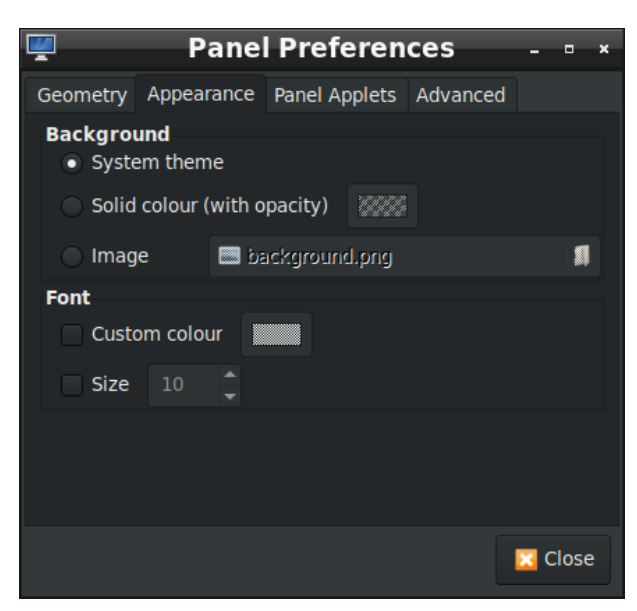

Рис. 12: Panel Preferences>Appearance .

3. "Panel Applets'. Устанавливаем настройки согласно рисунку 13

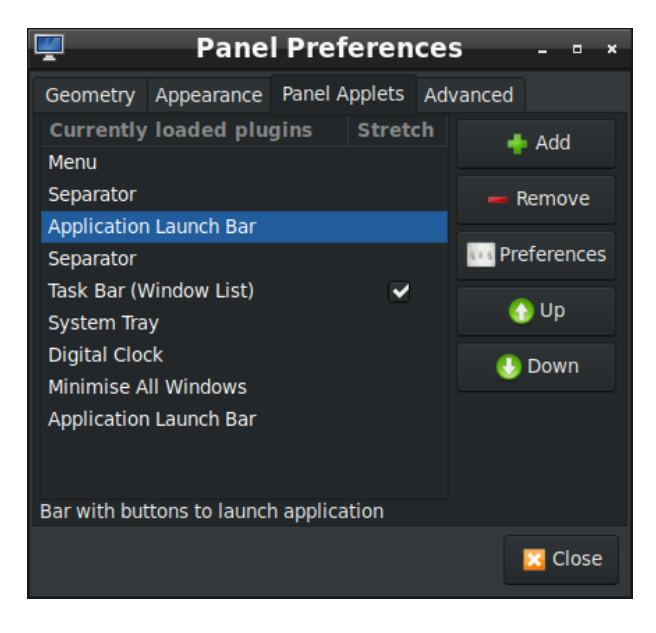

Рис. 13: Panel Preferences>Panel Applets

В списке загруженных плагинов необходимо выбрать первый из **Application Launch Bar**, нажать на кнопку **Preferences** и настроить вид панели быстрого запуска в соответствии с рисунком 14.

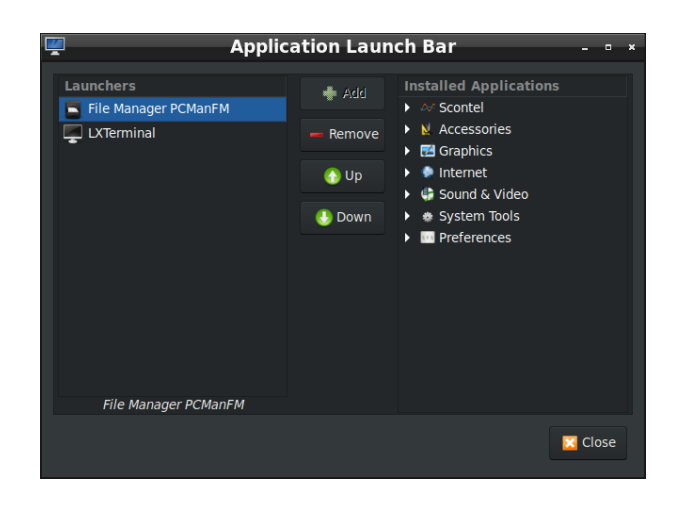

Рис. 14: Application Launch Bar

Далее, в списке загруженных плагинов необходимо выбрать второй из **Application Launch Bar**, нажать на кнопку **Preferences** и настроить вид панели быстрого запуска в соответствии с рисунком 15.

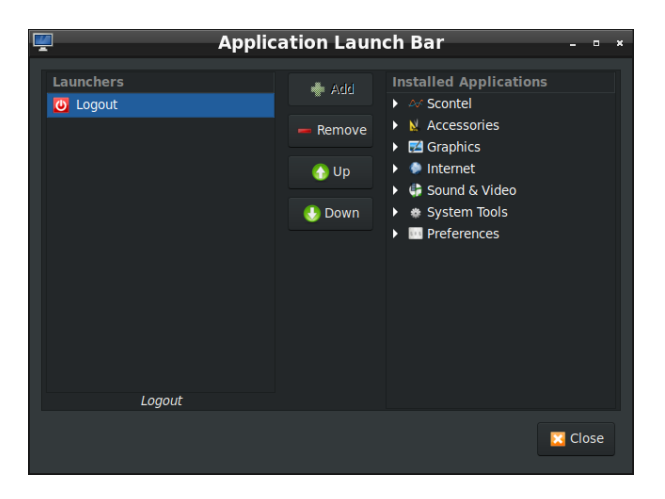

Рис. 15: Application Launch Bar

Перед следующим шагом необходимо открыть окно терминала (иконка к этому моменту должна появиться в панели быстрого

запуска) и выполнить команды:

```
> cd ~/.local/share/icons/
> wget https://software.scontel.ru/controlUnit4/buster/
    Images/Scontel.png
```

Далее, в списке загруженных плагинов необходимо выбрать пункт **Menu**, нажать на кнопку **Preferences** и настроить иконку главного меню в соответствии с рисунком 16.

| <b>P</b> |       | Menu | - • ×    |
|----------|-------|------|----------|
| Icon Sc  | ontel |      |          |
| Padding  | 1     |      | <b>^</b> |
|          |       |      | 😌 ОК     |

Рис. 16: Настройки плагина Мепи

#### 2.15.2. Настройка темы рабочего стола

В главном меню выбираем пункт **Preferences**>**Customise Look and Feel**. Все настройки сосредоточены на странице **Widget**. Настройки необходимо выполнить в соответствии с рисунком 17. Все сводится к выбору темной темы и размера шрифта.

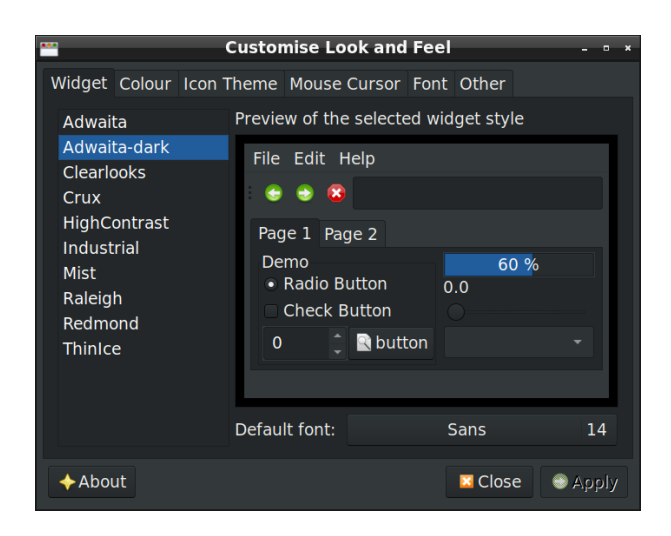

Рис. 17: Внешний вид утилиты Customise Look and Feel (**lxappearance**)

#### 2.15.3. Настройка иконок рабочего стола

В главном меню выбираем пункт **Preferences**>**Desktop Preferences**. На вкладке **Desktop Icons** убираем **корзину** и **документы** с рабочего стола.

#### 2.15.4. Добавление пункта Scontel в главное меню

Установим необходимые утилиты. Для этого выполняем команды

> sudo apt install alacarte

Далее нужно скачать нужные иконки (Иконку Сконтел мы уже скачали ранее).

```
> cd ~/Images
```

- > wget https://software.scontel.ru/controlUnit4/buster/Images/ MainIcon\_512x512.png
- > wget https://software.scontel.ru/controlUnit4/buster/Images/ MainIconQEMeasurer.ico

В главном меню выбираем пункт **Preferences**>**Main Menu Editor**. Добавляем новое меню (**New Menu**). Указываем следующие на-

стройки:

- Name=Scontel
- Comment=Scontels applications
- Icon=/home/pi/.local/share/icons/Scontel.png

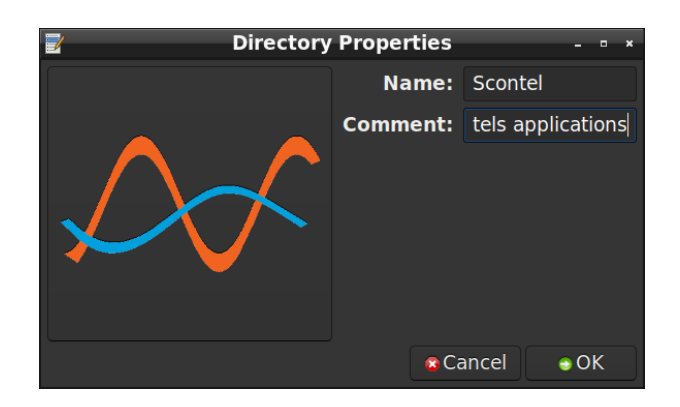

Рис. 18: Добавление нового пункта меню Scontel

Далее выбираем вновь созданный пукт меню, ставим его самым верхним, нажимая на клавишу **Move up**. После чего в левой части окна выбираем данный пукт меню и добавляем в него новые элементы. Для добавления нового элемента необходимо нажать на кнопку **New Item**. Указываем следующие настройки:

- Name=SimpleApp
- Command=cu-simpleapp -w -t 127.0.0.1
- Comment=Simple Application for ControlUnit4
- Icon=/home/pi/Images/MainIcon 512x512.png
- Launch in Terminal не выбран.

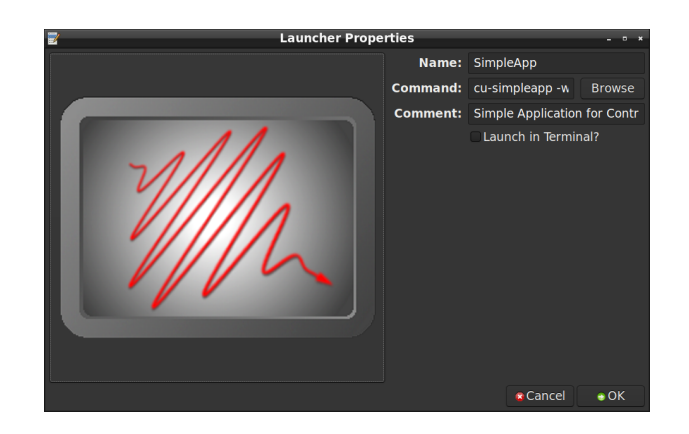

Рис. 19: Добавление элемента меню SimpleApp

Добавляем еще один элемент в меню Scontel. Для добавления нового элемента необходимо нажать на кнопку New Item. Указываем следующие настройки:

- Name=Measurer
- Command=cu-measurer
- Comment=Quantum efficiency measurement
- Icon=home/pi/Images/MainIconQEMeasurer.ico
- Launch in Terminal не выбран.

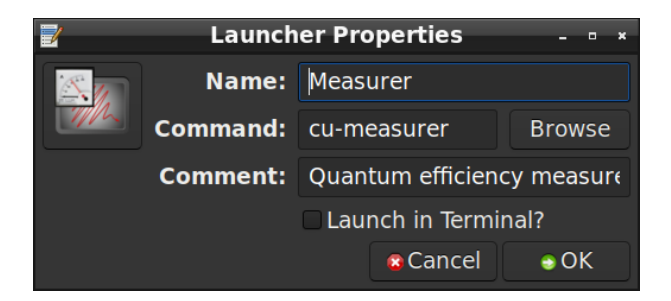

Рис. 20: Добавление элемента меню Measurer

Добавляем еще один элемент в меню Scontel. Для добавления нового элемента необходимо нажать на кнопку New Item. Указываем следующие настройки:

- Name=Reconfigure
- Command=sudo dpkg-reconfigure cu-software
- Comment=Reconfiguration of ControlUnit4
- Icon=None
- Launch in Terminal выбран.

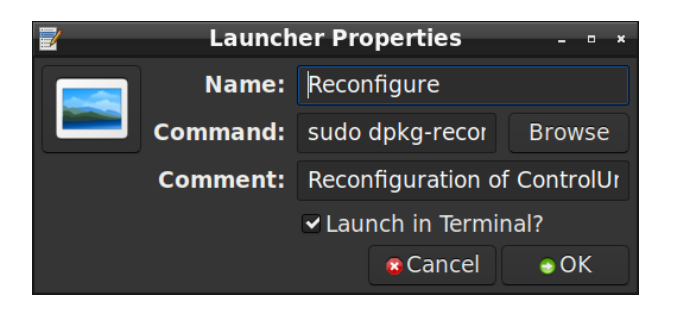

Рис. 21: Добавление элемента меню Reconfigure

#### 2.15.5. Настройка внешнего вида заголовков окон

Установим необходимые утилиты. Для этого выполняем команды

> sudo apt install openbox

В главном меню выбираем пункт **Preferences**>**Openbox Configuration Manager**. Настройки отображения представлены на рисунках 22 – 25.

| 5                     |    | Openbox Configuration Manager | - • ×                                      |
|-----------------------|----|-------------------------------|--------------------------------------------|
| Theme                 | Th | eme                           |                                            |
| Appearance<br>Windows |    | Nightmare-03                  | Menu<br>Normal •<br>Disabled<br>Selected   |
| Move & Resize         |    |                               | Inactive - • ×                             |
| Mouse<br>Desktops     |    | Onyx                          | Active • *<br>Menu<br>Normal •<br>Disabled |
| Margins<br>Dock       |    | Onyx-Citrus                   | Active - • *                               |
|                       |    |                               | Normal ><br>Disabled<br>Selected           |
|                       | 1  | Install a new theme           |                                            |
|                       |    | Create a theme archive (.obt) |                                            |
| About                 |    |                               | Close                                      |

Рис. 22: Вкладка **Theme** программы Openbox

| •             |                                                                 | Openbox Configuration Manager                          |           | - • × |
|---------------|-----------------------------------------------------------------|--------------------------------------------------------|-----------|-------|
|               | Windows                                                         |                                                        |           |       |
|               | 🖌 Windows retain a border                                       | when undecorated                                       |           |       |
| Appearance    | Animate iconify and rest                                        | ore                                                    |           |       |
|               | Window Titles                                                   |                                                        |           |       |
|               | Button order: NLIMC                                             |                                                        |           |       |
| Move & Resize | N: Window icon                                                  | C: Close                                               |           |       |
|               | L: Window label (Title)<br>I: Iconify (Minimize)<br>M: Maximize | S: Shade (Roll up)<br>D: Omnipresent (On all desktops) |           |       |
|               | Fonts                                                           |                                                        |           |       |
| Margins       | Active window title:                                            | Sa                                                     | ins Bold  | 14    |
|               | Inactive window title:                                          | Sa                                                     | ins Bold  | 14    |
| Dock          | Menu header:                                                    | Sans                                                   | s Regular | 14    |
|               | Menu Item:                                                      | Sans                                                   | s Regular | 14    |
|               | Active On-screen display:                                       | Sans                                                   | s Regular |       |
|               | Inactive On-screen display:                                     | Sans                                                   | s Regular |       |
|               |                                                                 |                                                        |           |       |
|               |                                                                 |                                                        |           |       |
| About         |                                                                 |                                                        |           | Close |

Рис. 23: Вкладка Appearance программы Openbox

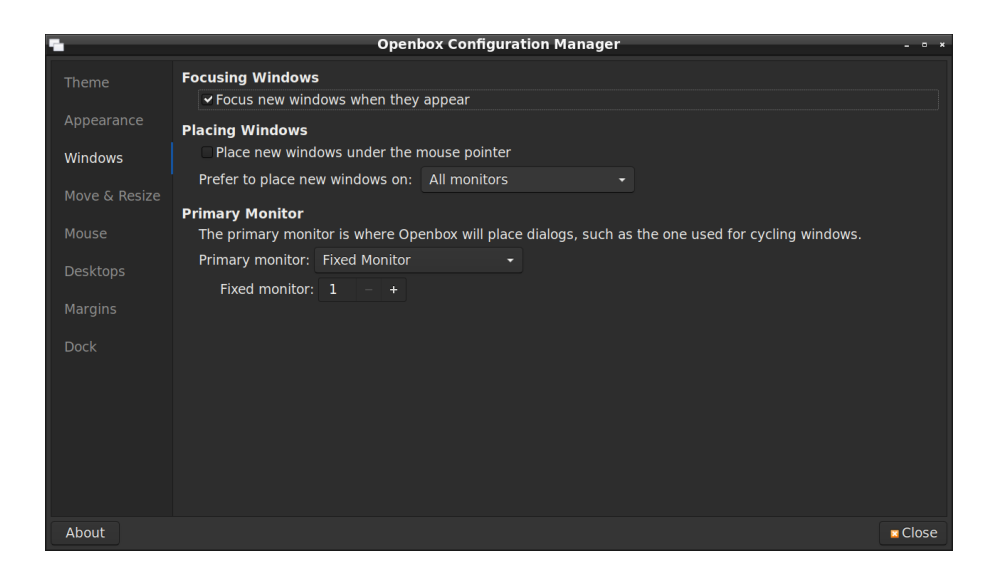

Рис. 24: Вкладка Windows программы Openbox

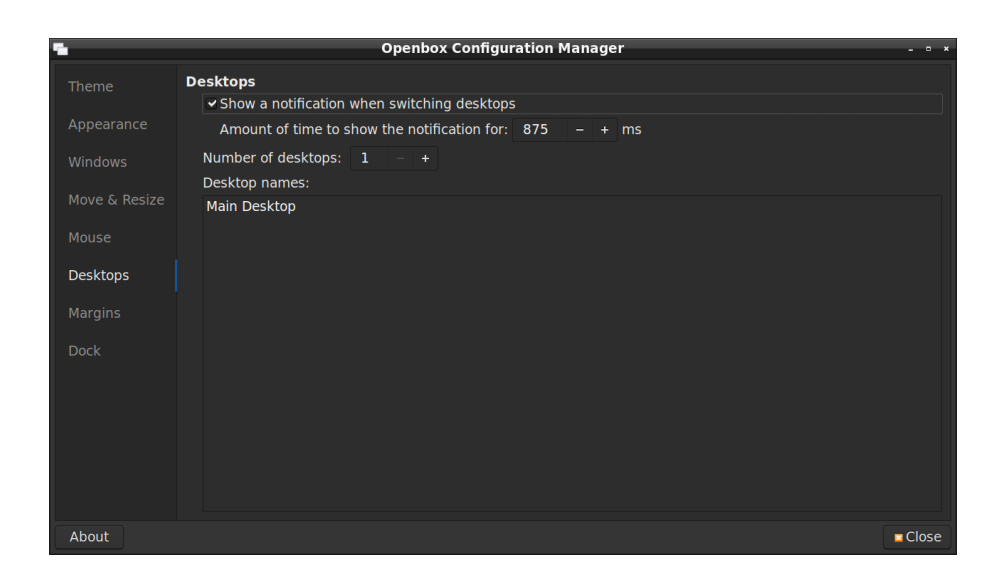

Рис. 25: Вкладка **Desktops** программы Openbox

На остальных вкладках изменения не вносятся.

## 2.15.6. Настройка внешнего вида окон программ

Для поддержки тем необходимо установить утилиту qt5ct. Для этого выполним следующие команды

> sudo apt install qt5ct qt5-style-plugins

В главном меню выбираем пункт **Preferences**>Qt5 Settings. Настройки отображения представлены на рисунках 26 – 27.

| 🐘 Qt5 Configuration Too                                                | ) - • ×         |
|------------------------------------------------------------------------|-----------------|
| Appearance Fonts Icon Theme Interface                                  | Style Sheets    |
| Style: Fusion - Standard dialogs: Def<br>Palette                       | ault -          |
| <ul> <li>○ Default ● Custom</li> <li>Color scheme: darker →</li> </ul> |                 |
| Preview<br>Active palette 🛛 👻                                          |                 |
| Preview Window<br>Tab 1 Tab 2<br>0<br>PushButton 24%                   |                 |
| Version: 0.37                                                          | OK Cancel Apply |

Рис. 26: Вкладка Appearance программы Qt5 Configuration Tool

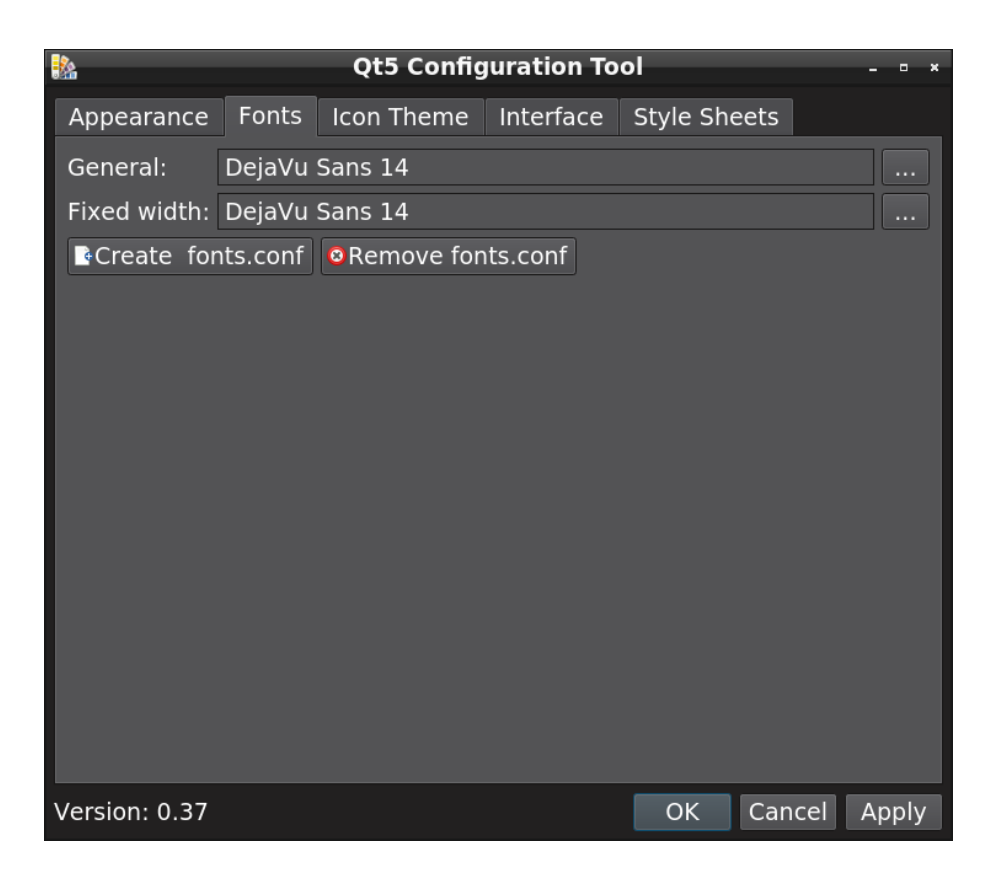

Рис. 27: Вкладка Fonts программы Qt5 Configuration Tool

На остальных вкладках изменения не вносятся.

#### 2.15.7. Настройка иконок рабочего стола

Добавляем иконку на рабочий стол из главного меню. Для это просто делаем правый клик на пункте меню Scontel>SimpleApp и в контекстном меню выбираем Add to desktop. Тоже самое делаем для пуктва меню Scontel>Measurer.

При этом при двойном клике на иконку будет появляться окно выбора режима работы с данной иконкой. Чтобы убрать появляющееся окно запускаем файл менеджер (в главном меню выбираем System Tools>File Manager PCManFM). В открывшейся программе выбираем в меню Edit>Preferences. На вкладке General устанавливаем галку Don't ask options on launch executable file.

После всех операций необходимо перезагрузиться.

#### 2.15.8. Что должно получиться

В результате должно получиться что-то похожее изображение, показанное на рисунке 28.

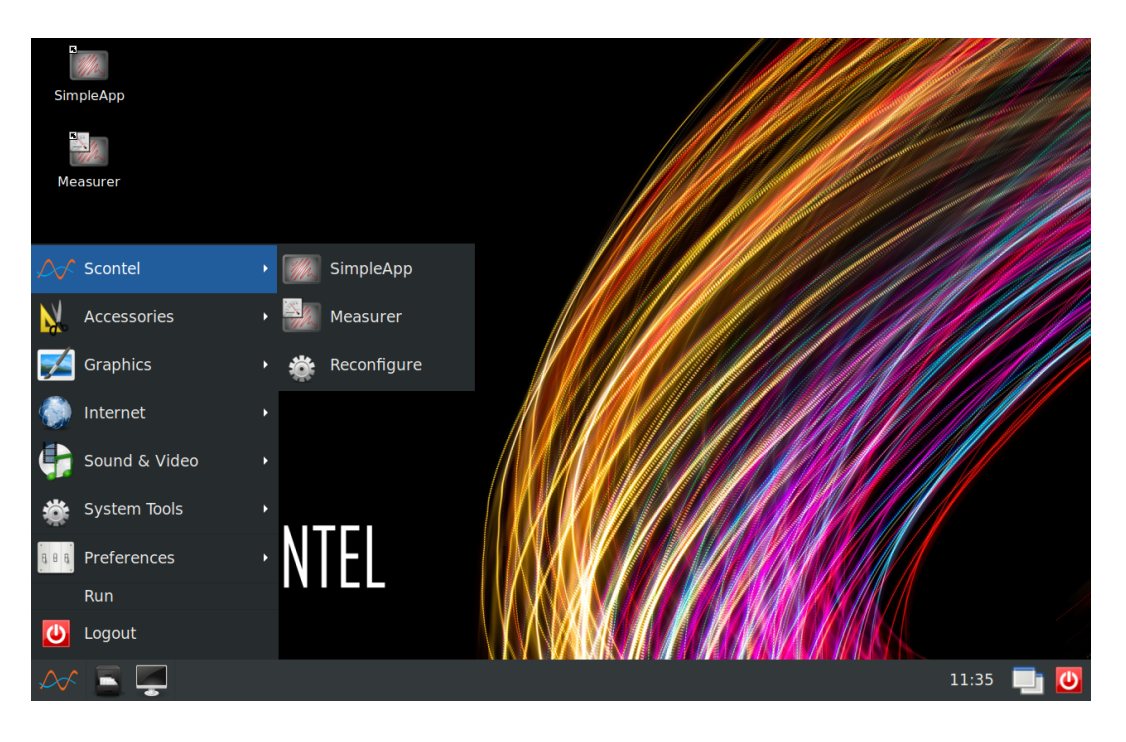

Рис. 28: Конечный результат настройки рабочего стола

## 3. Запись готового образа диска

Данный метод основан на готовом образе, собранном в октябре 2021 года. Образ записывается на флэш карту. После первого запуска Raspberry Pi необходимо выполнить следующие действия: расширить файловое пространство, обновить ПО и настроить ПО на конкретной машине. Список необходимых инструментов соответствует, перечисленному в разделе 2.1

#### 3.1. Подготовка загрузочной SD карты

Для начала необходимо скачать актуальный образ. Скачать его можно по ссылке. Подготовка SD карты с небольшими отличиями соответствует описанному в разделе 2.2. Отличия отличаются в первом шаге: при выборе типа операционной системы (см. рис. 2) необходимо выбрать пункт последний пункт меню: "Use custom", после чего указать пункт к файлу образа, ссылка на который приведена выше.

Дальнейшие шаги полностью соответствуют описанному в разделе 2.2.

#### 3.2. Первый запуск Raspberry Pi

SD карту с образом операционной системы устанавливаем в RaspberryPi, подключаем монитор с помощью HDMI кабеля, подключаем клавиатуру, подключаем стандартный LAN кабель подключенный к локальной сети и подаем питание, с помощью стандартного microUSB кабеля, подключенного к обычной телефоновой зарядке.

Далее необходимо запустить утилиту конфигурации raspi-config командой:

> sudo raspi-config

Выполняем следующие настройки:

 "6 Advanced Options">"A1 Expand Filesystem". Расширяем файловую систему (Yes).

После работы утилиты raspi-config необходимо перезагрузиться.

#### 3.3. Обновление до актуальной версии пакетов

После перезагрузки обновляем систему до актуального состояния

```
> sudo apt update
> sudo apt -y upgrade
> sudo apt dist-upgrade
> sudo apt -y autoremove
> sudo reboot
```

# 4. Обновление с Debian 8(jessie) до Debian 10(buster)

Ранее октября 2021 года в качестве операционной системы для ControlUnit4 использовался debian 8 (кодовое имя jessie). В мае 2021 года на официальном сайте raspberry прекратилась поддержка jessie. В связи с этим было принято решение обновить систему до buster. В ланном разделе приведена пошаговая инструкция как это сделать для ControlUnit4 выпущенных до октября 2021 года. ДЛя перехода использовалась инструкция доступная по ссылке.

#### 4.1. Подготовка

Для начала почистим систему и удалим наши пакеты программ:

- > sudo apt purge cu-software
- > sudo apt-get autoremove
- > sudo apt autoclean
- > sudo apt clean

## 4.2. Обновление с Debian 8(jessie) до Debian 9(stretch)

Заменяем jessie на stretch в файлах /etc/apt/sources.list и /etc/apt/sources.list.d/raspi.list:

```
> sudo sed -i 's/jessie/stretch/g' /etc/apt/sources.list
> sudo sed -i 's/jessie/stretch/g' /etc/apt/sources.list.d/raspi.
list
```

После чего делаем сам апгрейд.

```
> sudo apt-get update
> sudo apt-get -y dist-upgrade
```

Процедура занимает уйму времени. При этом выскакивают разные предупреждения. Нужно это все аккуратно пропускать, правильно отвечая на вопросы. Последним шагом является очистка и удаление ненужных пакетов и перезагрузка системы:

```
$ sudo apt-get autoremove
$ sudo poweroff
```

Поскольку *cu-powercontrol* мы удалили ранее необходимо именно отключить компьютер, чтобы затем его вновь включить с кнопки включения.

## 4.3. Обновление с Debian 9(stretch) до Debian 10(buster)

Заменяем stretch на buster в файлах /etc/apt/sources.list и /etc/apt/sources.list.d/raspi.list:

Более того, в файле /etc/apt/sources.list устанавливаем правильный путь до репозитория deb [trusted=yes] http://software.scontel.ru/scontel-soft-repo/public/ buster main.

После чего делаем сам апгрейд.

```
> sudo apt-get update
```

> sudo apt-get -y dist-upgrade

В процессе обновления появилась ошибка, которая лечится командой

```
> sudo apt --fix-broken install
```

После успеха продолжаем обновление

> sudo apt-get -y dist-upgrade

Последним шагом является очистка и удаление ненужных пакетов и перезагрузка системы:

```
$ sudo apt-get autoremove
$ sudo poweroff
```

Поскольку *cu-powercontrol* мы удалили ранее необходимо именно отключить компьютер, чтобы затем его вновь включить с кнопки включения.

#### 4.4. Дальнейшая настройка системы

Далее необходимо перейти к разделу 2.5 и продолжить настройку согласно данному мануалу.

## 5. Настройка хоста для кросс-компиляции

Выполняем все опрерации разделов 2.2, ?? вплоть до 2.6 включительно.

Для работы я использую Xubuntu 64-bit

## 5.1. Создание структуры каталогов для библиотек RaspberryPi

Для необходимых файлов я создаю следующую структуру каталогов в Qt-CrossCompile/raspberrypi3:

| > | sudo | mkdir | ~/Qt-CrossCompile                           |
|---|------|-------|---------------------------------------------|
| > | sudo | mkdir | ~/Qt-CrossCompile/raspberrypi3              |
| > | sudo | mkdir | ~/Qt-CrossCompile/raspberrypi3/build        |
| > | sudo | mkdir | ~/Qt-CrossCompile/raspberrypi3/tools        |
| > | sudo | mkdir | ~/Qt-CrossCompile/raspberrypi3/sysroot      |
| > | sudo | mkdir | ~/Qt-CrossCompile/raspberrypi3/sysroot/usr  |
| > | sudo | mkdir | ~/Qt-CrossCompile/raspberrypi3/sysroot/opt  |
| > | sudo | chown | -R 1000:1000 ~/Qt-CrossCompile/raspberrypi3 |

#### 5.2. Загрузка ресурсов Qt

Скачиваем ресурсы Qt и распаковываем их в директорию raspberrypi4:

```
> cd ~/Qt-CrossCompile/raspberrypi3
> sudo wget http://download.qt.io/archive/qt/5.15/5.15.2/single/
    qt-everywhere-src-5.15.2.tar.xz
```

```
> sudo tar xfv qt-everywhere-src-5.15.2.tar.xz
```

Теперь нам требуется немного изменить файл mkspec, чтобы мы могли использовать его с нашим компилятором. Для этого выполните следующие команды:

- > cp -R qt-everywhere-src-5.15.2/qtbase/mkspecs/linux-arm-gnueabi -g++ qt-everywhere-src-5.15.2/qtbase/mkspecs/linux-armgnueabihf-g++
- > sed -i -e 's/arm-linux-gnueabi-/arm-linux-gnueabihf-/g' qteverywhere-src-5.15.2/qtbase/mkspecs/linux-arm-gnueabihf-g++/ qmake.conf

#### 5.3. Скачивание кросс-компилятора

В качестве кросс-компилятора я использую Linaro версии 7.4.1. Для этого перейдите в каталог инструментов, скачайте и разархивируйте компилятор:

```
> cd ~/Qt-CrossCompile/raspberrypi3/tools
> sudo wget https://releases.linaro.org/components/toolchain/
    binaries/7.4-2019.02/arm-linux-gnueabihf/gcc-linaro
    -7.4.1-2019.02-x86_64_arm-linux-gnueabihf.tar.xz
> tar xfv gcc-linaro-7.4.1-2019.02-x86_64_arm-linux-gnueabihf.tar
    .xz
```

### 5.4. Копирование библиотек Raspberry Pi

Теперь нам потребуются оригинальные библиотеки от Raspberry Pi, которые мы копируем в каталоги Ubuntu с помощью rsync:

```
> rsync -avz --rsync-path="sudo rsync" --delete pi@192
.168.254.96:/lib ~/Qt-CrossCompile/raspberrypi3/sysroot/
> rsync -avz --rsync-path="sudo rsync" --delete pi@192
.168.254.96:/usr/include ~/Qt-CrossCompile/raspberrypi3/
sysroot/usr/
> rsync -avz --rsync-path="sudo rsync" --delete pi@192
.168.254.96:/usr/lib ~/Qt-CrossCompile/raspberrypi3/sysroot/
usr/
```

```
> rsync -avz --rsync-path="sudo rsync" --delete pi@192
.168.254.96:/opt/vc ~/Qt-CrossCompile/raspberrypi3/sysroot/
opt/
```

Теперь нам все еще требуется очистить символические ссылки, которые были скопированы rsync, чтобы они указывали на правильные исходные файлы. Следует загрузить небольшой скрипт Python:

```
> cd ~/Qt-CrossCompile/raspberrypi3
> wget https://raw.githubusercontent.com/riscv/riscv-poky/master/
    scripts/sysroot-relativelinks.py
```

Затем сделайте скрипт исполняемым и вызовите его:

```
> sudo chmod +x sysroot-relativelinks.py
> ./sysroot-relativelinks.py sysroot
```

## 5.5. Компиляция Qt

Теперь мы можем настроить сборку, а затем скомпилировать ее. Нам нужно собрать только qmake и основные утилиты. Библиотеки у нас уже все стоят. Хотим использовать их.

```
> cd ~/Qt-CrossCompile/raspberrypi3/build
> ../qt-everywhere-src-5.15.2/configure -release -opengl es2 -
eglfs -device linux-rasp-pi3-g++ -device-option CROSS_COMPILE
=~/Qt-CrossCompile/raspberrypi3/tools/gcc-linaro
-7.4.1-2019.02-x86_64_arm-linux-gnueabihf/bin/arm-linux-
gnueabihf- -sysroot ~/Qt-CrossCompile/raspberrypi3/sysroot -
prefix /usr/local/qt5.15 -extprefix ~/Qt-CrossCompile/
raspberrypi3/qt5.15 -opensource -confirm-license -skip
qtscript -skip qtwayland -skip qtwebengine -nomake tests -
make tools -pkg-config -no-use-gold-linker -v -recheck
```

## 6. Создание нового aptly репозитория

На сервере, где будут храниться данные создаем репозиторий и публикуем его без подписи

> aptly repo create -distribution="buster" REPO\_NAME
> aptly publish repo --skip-signing REPO\_NAME